## **Outside Activity Questionnaire Digital Signature Instructions**

- 1. Click on the Employee Relations web page, Ethics tab at: <u>http://www.ramapo.edu/er/?Ethics=open</u>
- 2. Under the Forms section, click on Outside Activity Questionnaire.
- 3. The file will open in Adobe Reade Bester poycour compd812(4)-3(t(y)(10)-612 To uhu yu

7. If you do not already have a digital ID, the following box will appear. Click on "Configure digital ID".

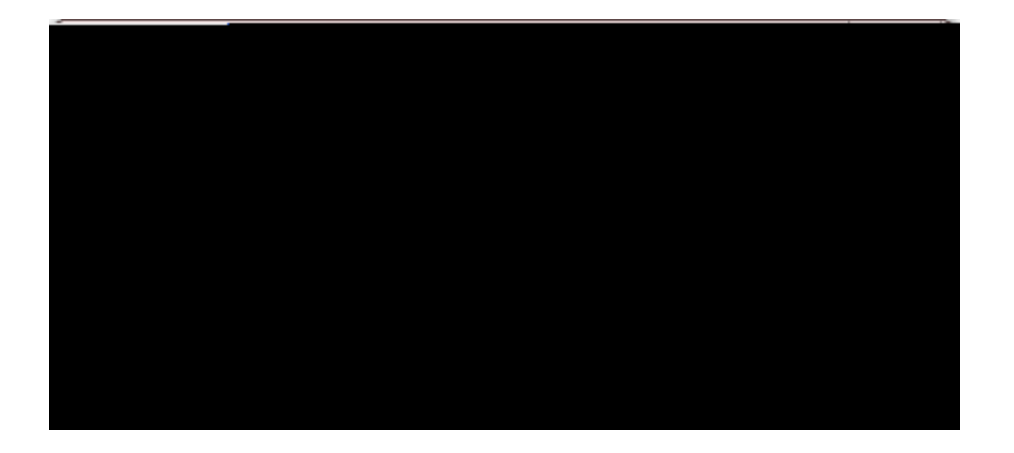

8. The following box will appear. Select "Create a new Digital ID" followed. Next, click the "Continue" button.

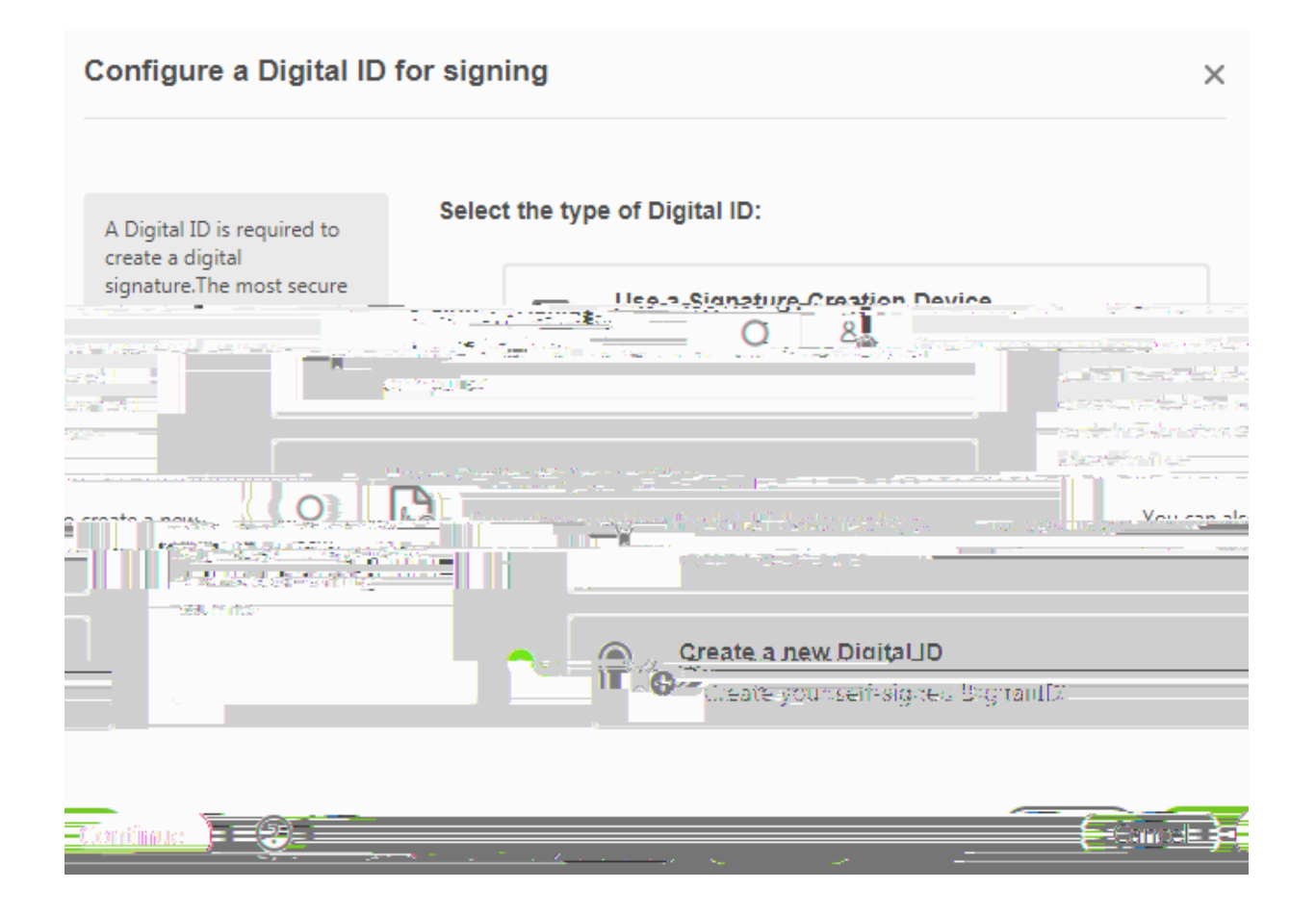

9. The following box will appear. Click on "Save to file" followed by the "Continue" button.

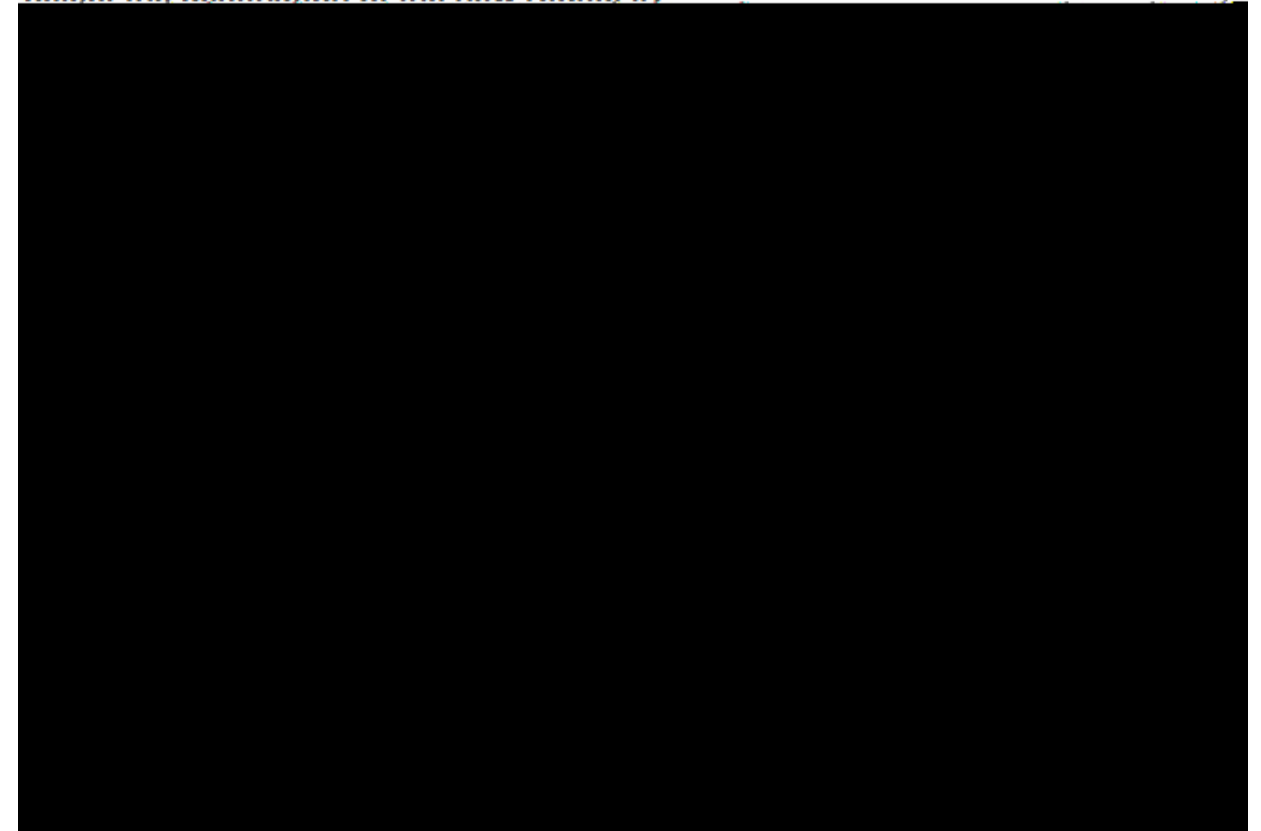

10. Complete the blank areas with your information. Next, click the "Save" button.

X

## Create a self-signed Digital ID

| Enter the identity<br>information to be used for<br>creating the self-signed<br>Digital ID. | Name                      | Janet Faber                           |
|---------------------------------------------------------------------------------------------|---------------------------|---------------------------------------|
|                                                                                             | Organizational Unit       | Employee Relations                    |
| Distant ID, also and a state                                                                | Ωr <u>ganization Name</u> | Bamano College of New Jersey          |
|                                                                                             | Email Address             | jfaber@ramapo.edu                     |
|                                                                                             |                           |                                       |
|                                                                                             | Key Algorithm             | 2048 bij 1854                         |
|                                                                                             |                           |                                       |
| . <b>.</b>                                                                                  |                           | · · · · · · · · · · · · · · · · · · · |
|                                                                                             |                           |                                       |
|                                                                                             |                           |                                       |
|                                                                                             |                           | Bade Continue (2)                     |

11. Enter a password for your digital ID twice and click the "Save" button.

12. Ente